## 機能変更のお知らせ DP2 Merrill (ファームウェアバージョン 1.05)

本製品は、ファームウェアのバージョンアップ(ファームウェアバージョン 1.05)により、以下の機能が追加・変更となります。(ファームウェアバージョン 1.05 で追加される項目に (Ver.1.05) と記しています。)

## 1. カラーモードに「FOV Classic Blue」を追加しました。

カラーモード(P.72)に、深みのある青色を表現し、印象的な青空を再現する FOV Classic Blue モード「Fov B.」を追加しました。

## 2.RAW / RAW+JPEG で B/W (白黒)を選択出来ます。

カラーモード(P.72)の B/W(白黒)で撮影された RAW データは、SIGMA Photo Proではモノクロームモードとして開かれます。また、SIGMA Photo Proでカラー画像に戻すこともできます。(JPEG データはカラー画像には戻せません。)

ご注意!!

● SIGMA Photo Pro は Ver.5.5 以降がモノクロームモードに対応しています。弊社ウェ ブサイトより最新版をダウンロードしてご使用ください。

http://sigma-dp.com

● 使用説明書では、「B/W(白黒)は JPEG (FINE, NORM, BASIC) の時のみ設定可能」 とありますが、RAW および RAW+JPG 時にも設定可能となっています。

## 3. ISO 感度ステップの設定

ISO 感度の設定は、通常1段ステップですが、1/3 段ステップに変更することができます。

「 「 撮影設定」(P.28) → 「ISO 感度ステップ」より設定します。

| <b>1段</b> (初期設定) | ISO 感度を1段ステップで設定できます。     |
|------------------|---------------------------|
| 1/3 段            | ISO 感度を 1/3 段ステップで設定できます。 |

1/3 段に設定した場合に、設定できる ISO 感度は、以下のようになります。

| ISO AUTO | ISO 250 | ISO 800  | ISO 2500 |
|----------|---------|----------|----------|
| ISO 100  | ISO 320 | ISO 1000 | ISO 3200 |
| ISO 125  | ISO 400 | ISO 1250 | ISO 4000 |
| ISO 160  | ISO 500 | ISO 1600 | ISO 5000 |
| ISO 200  | ISO 640 | ISO 2000 | ISO 6400 |

「1/3 段」セットした場合、ISO オート範囲設定の下限、上限の設定値も 1/3 段ステップで設定できます。

## 4. ISO オート範囲設定

ISO オートにおける ISO 感度の下限、および上限を設定することができます。

1 「
 撮影設定」(P.28) → 「ISO 感度」→「ISO オート」を選択し、) ボタンを押し て ISO オート範囲設定画面を表示させます。(「ISO オート」を選択した後に、 の ボタ ンを押すと、前回の設定値がセットされます。)

\_ 「**下限」、「上限**」をそれぞれ設定します。

| 下限      |               |          |
|---------|---------------|----------|
| ISO 100 | ISO 200(初期設定) | ISO 400  |
| 上限      |               |          |
| ISO 200 | ISO 800(初期設定) | ISO 3200 |
| ISO 400 | ISO 1600      | ISO 6400 |

ご注意!!

下限と上限が同じ値、もしくは逆転した値をセットすることはできません。

# 5. クイックセットメニューがさらに使いやすくなりました。

クイックセットメニューから、「ホワイトバランス画像の取り込み」「ISO オート範囲 の設定」「インターバルタイマーの設定」ができるようになりました。

# ホワイトバランス画像の取り込み

クイックセットメニュー(P.35)のホワイトバランスの項目から「シ」を選択し、

## ISO オート範囲の設定

クイックセットメニュー(P.35)の ISO 感度の項目から「ISO AUTO」を選択し、 |□| ボタンを押して ISO オート範囲設定画面を表示させます。(「ISO AUTO」を選択した 後に、 W ボタンを押すかシャッターボタンを半押しすると、前回の設定値がセットさ れます。)

## インターバルタイマーの設定

クイックセットメニュー(P.35)のドライブモードの項目から「いれ」を選択し、 〇 ボタンを押してインターバルタイマー設定画面を表示させます。(「いれ」を選択した後に、 🐨 ボタンを押すかシャッターボタンを半押しすると、前回の設定値がセットされます。)

# クイックセットメニューに、調光補正を割り当てることができるようになりました。

「��カメラ設定」(P.28)→「QS カスタム設定」(P.37)より設定してください。

### ご注意!!

調光補正は、フラッシュを取り付けていない状態、もしくはフラッシュの電源が OFF の状態ではご使用になれません。

# 6. 顔優先 AF モード

DP2 Merrill は、人物の顔を検出した際に優先的にピント合わせを行う、顔優先 AF モードを追加しました。

「 **① 撮影設定**」(P.28) → 「 **顔優先 AF モード**」→「 **入**」を選択します。( 通 常の AF モードが、 顔優先 AF モードに切り替わります。)

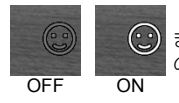

または **###** ボタンを押し、**AEL**ボタンを押すと顔優先 AF モードの ON/OFF の切り替えができます。

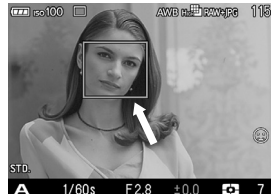

画面内に顔が検出されると、オレンジ色の顔検出フレ ームが表示されます。

シャッターボタンを半押しし、検出された顔にピント が合うと、顔検出フレームが緑色に変わります。

- 顔検出モードでは、検出した顔に重点を置いた評価測光に切り替わります。

### ご注意!!

- MF モードが選択されている時は、顔優先モードにセットすることができません。
- 以下の状況では、顔の検出ができない場合があります。
  - サングラスや帽子などで顔の一部がさえぎられている場合。
  - ・
     顔の向きが正面ではない場合。
  - ピントが大きくずれている場合。
  - 被写体までの距離が遠い、または近すぎる場合。
- 顔の検出ができない場合は、選択されているフォーカスフレームでピントが行われます。

## 7. 速度優先 AF

オートフォーカス動作中のライブビューを停止させ、より高速なオートフォーカスを 可能にする、速度優先 AF 機能を追加しました。

「 【 撮影設定」(P.28) → 「速度優先 AF」→「入」を選択します。(通常の AF モードが、速度優先 AF モードに切り替わります。)

#### ご注意!!

オートフォーカス動作中は、ライブビューを停止させるため、シャッターボタンを半 押ししてからオートフォーカスの動作が終了するまで、静止画像が表示されます。

 ● 通常の AF モードに戻したい場合は、「▲ 撮影設定」(P.28) →「速度優先 AF」→ 「切」を選択してください。

## 8. ファイル名変更機能の追加(Ver.1.05)

撮影画像のファイル名を「SDIM」か「DP2M」のいずれかを選択できるようになりました。

## 「**◆カメラ設定」(P.28)→「ファイル名」**より設定してください。

| SDIM(初期設定) | ファイル名が「SDIMxxxx.xxx」となります。 |
|------------|----------------------------|
| DP2M       | ファイル名が「DP2Mxxxx.xxx」となります。 |

- 途中でファイル名を変更しても、ファイル番号は前回付けられた番号の続きの番号 が付けられます。

### 9.その他の変更点

- ●液晶モニタの表示を「アイコン非表示」にした場合でも、フォーカスフレームが表示されるようになりました。
- 「中央 AFL」「中央 AFL + AEL」(P.67)を割り当てた AEL ボタンを押した際でも、 AF+MF モード(P.51)が機能するようになりました。
- 画像を拡大表示する際、画像の中心が拡大表示されていましたが、フォーカス位置 を基準に拡大表示されるようになりました。(Ver.1.05)
- 再生時の画像情報スクリーン(P.85)にファイルサイズが表示されるようになりました。(Ver.1.05)

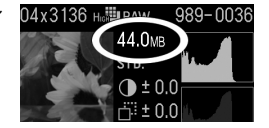